1

2

**C1** 

C1-1

## **C1-2**

**C2-1** 

C2-2

| C2-3     |
|----------|
| <u> </u> |

## 8 / 20

|  |  |  | <u>.</u> |  |
|--|--|--|----------|--|

C4-1

C4-2

C4-3

C5-1

C5-2

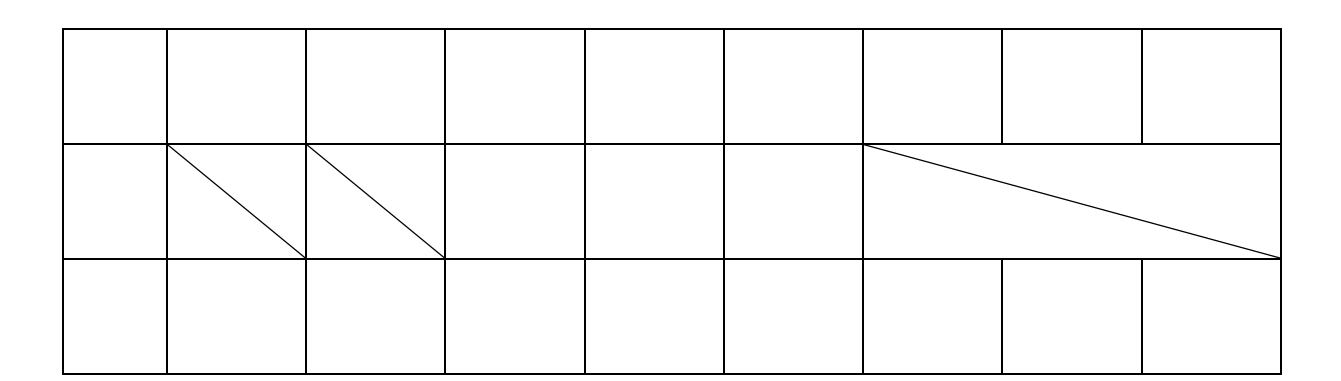

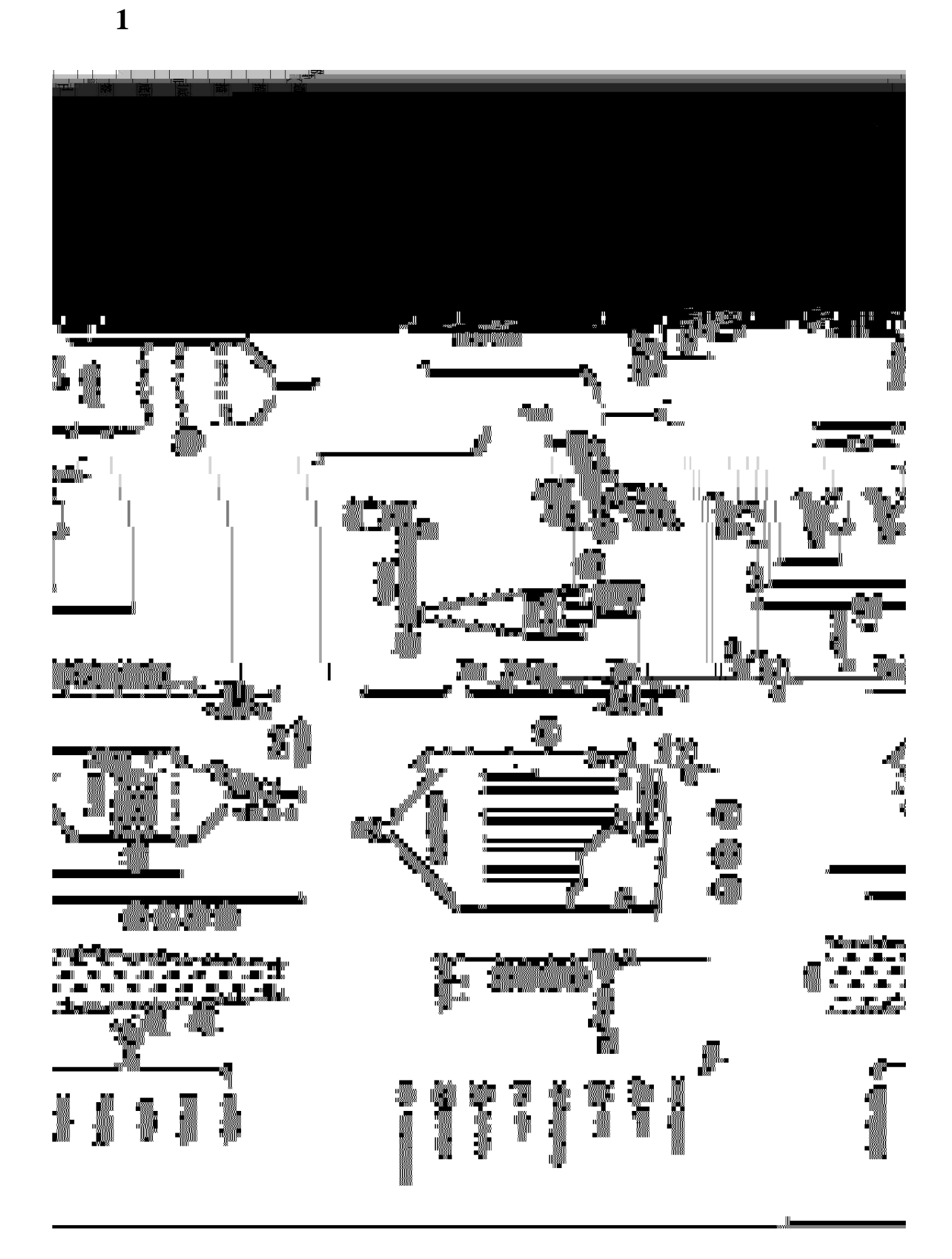

18 / 20

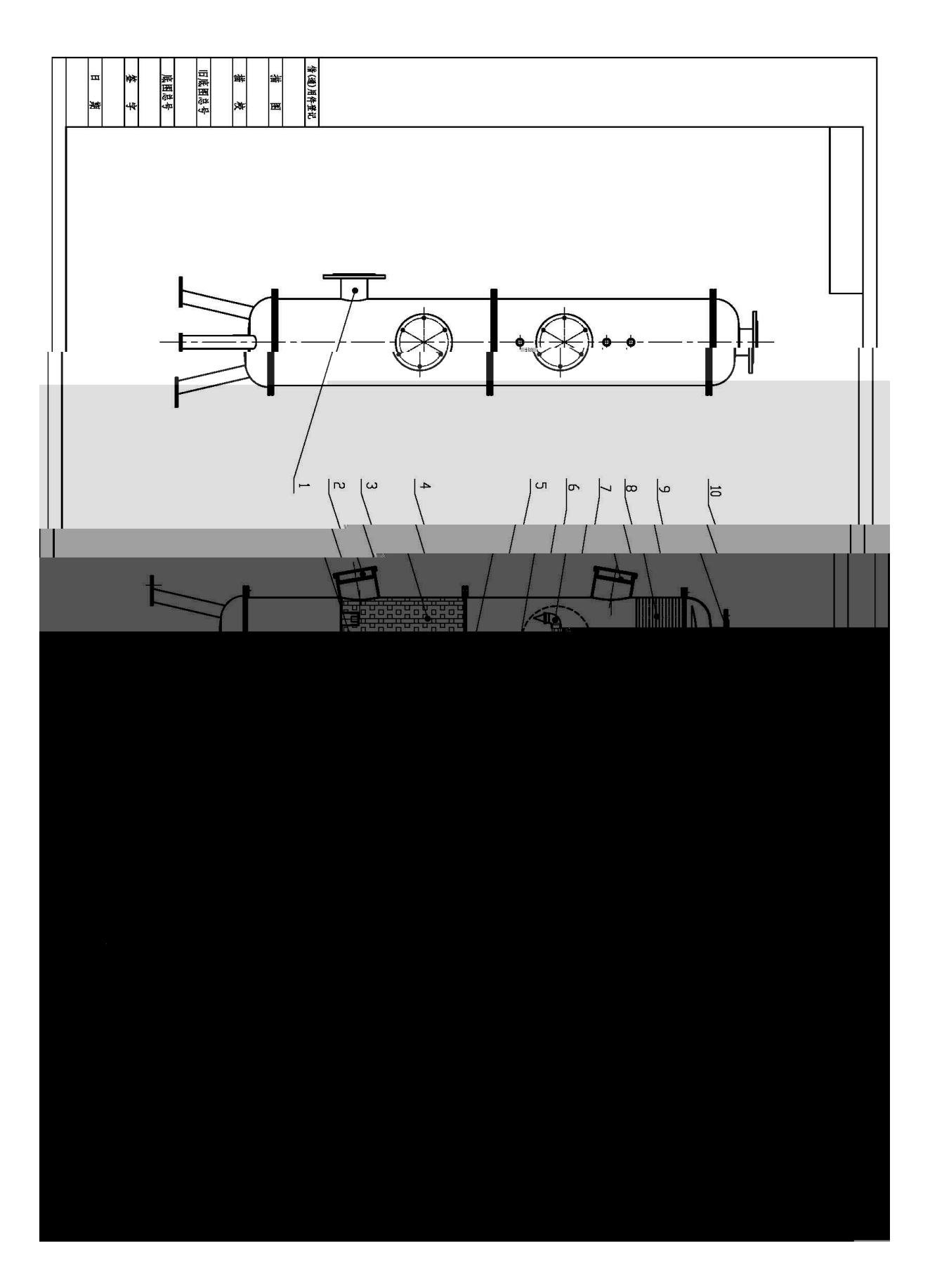

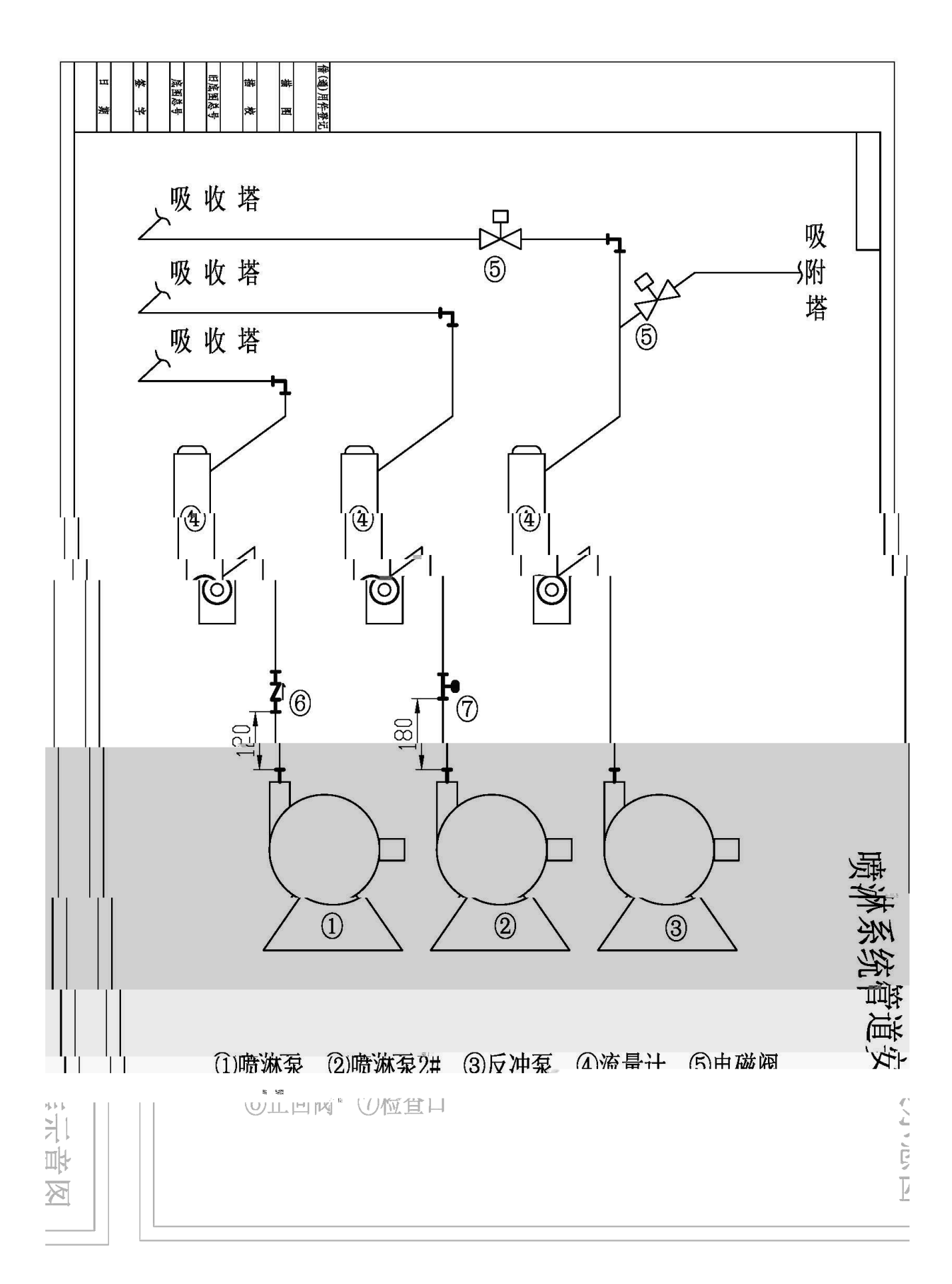

## 20 / 20